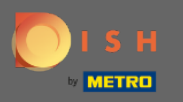

### Uma vez que você está logado em sua conta DISH Weblisting. Clique em Comentários.

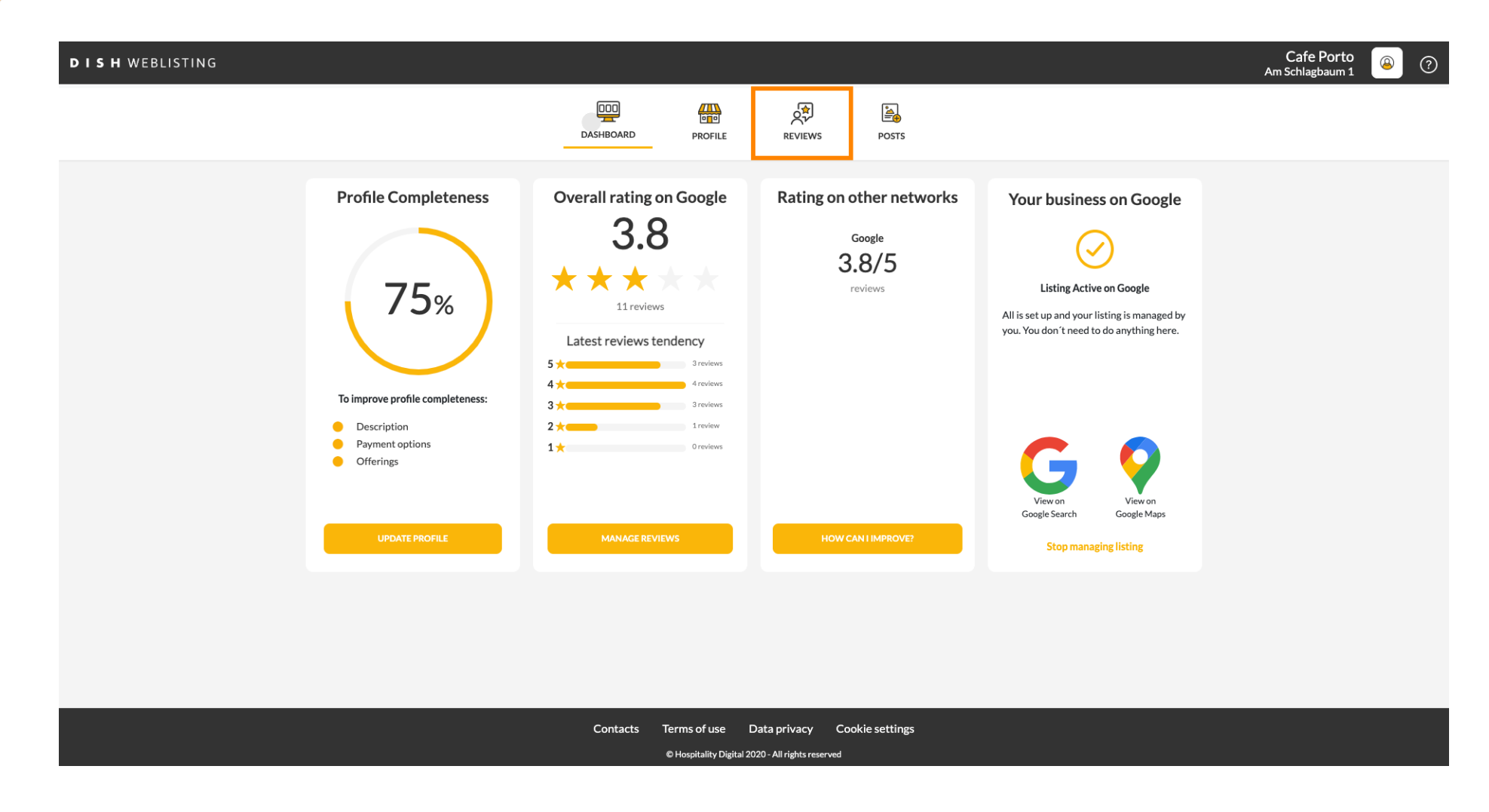

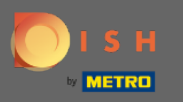

## Clique no campo para verificar o status de suas avaliações.

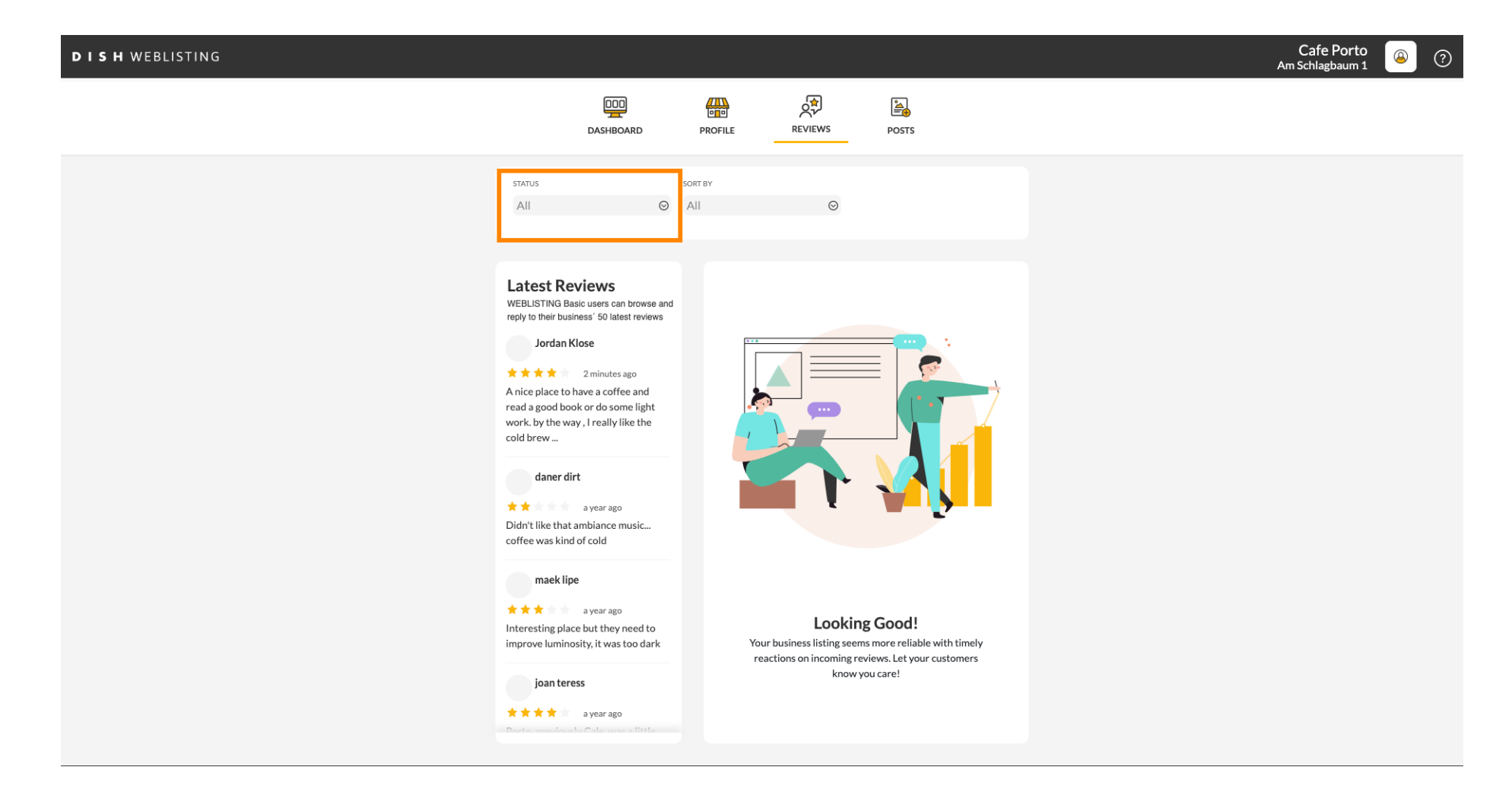

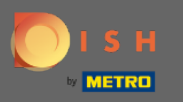

### • Você pode selecionar entre todos os comentários respondidos e não respondidos.

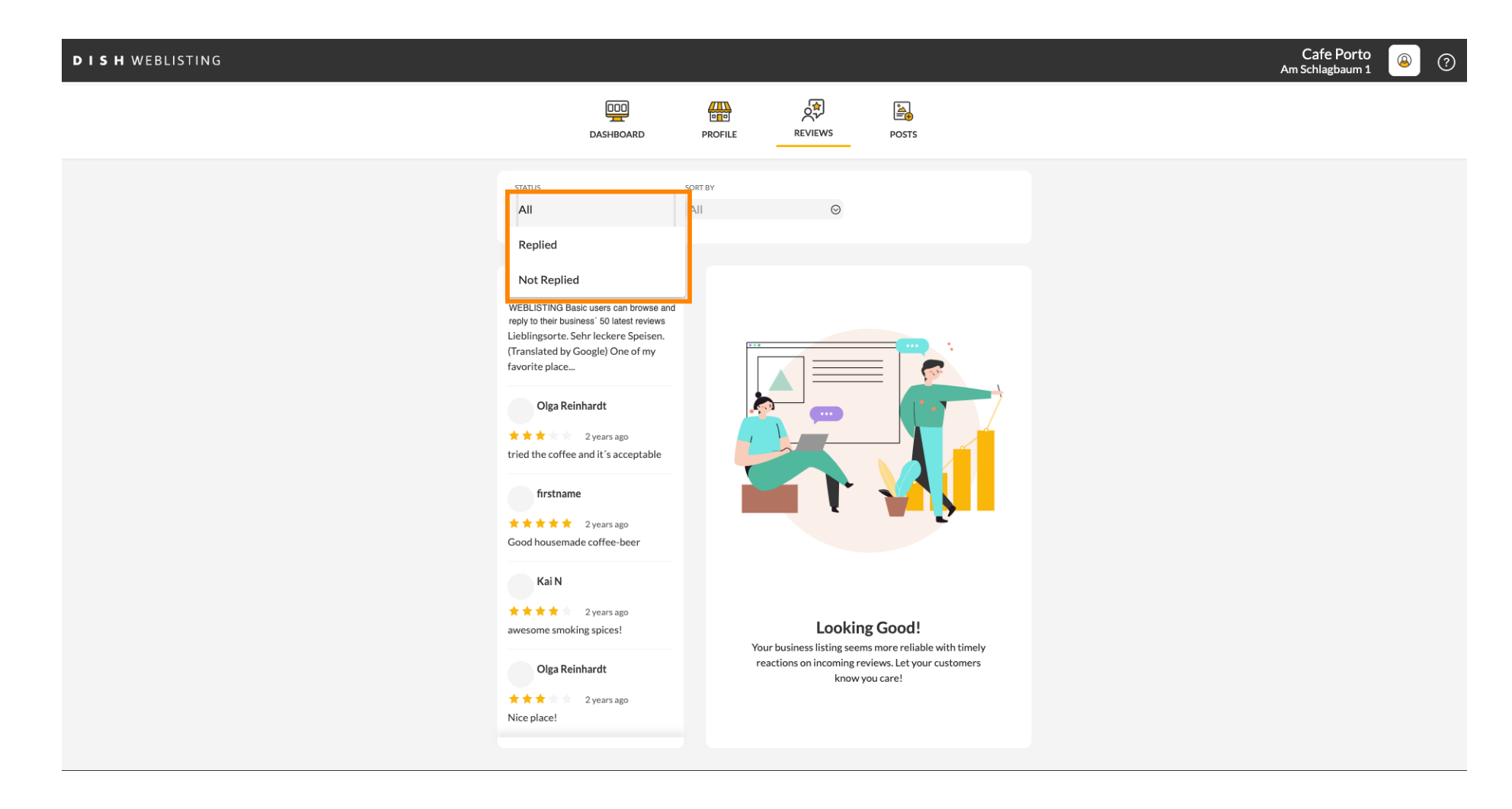

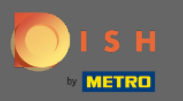

## Também é possível classificar seus comentários.

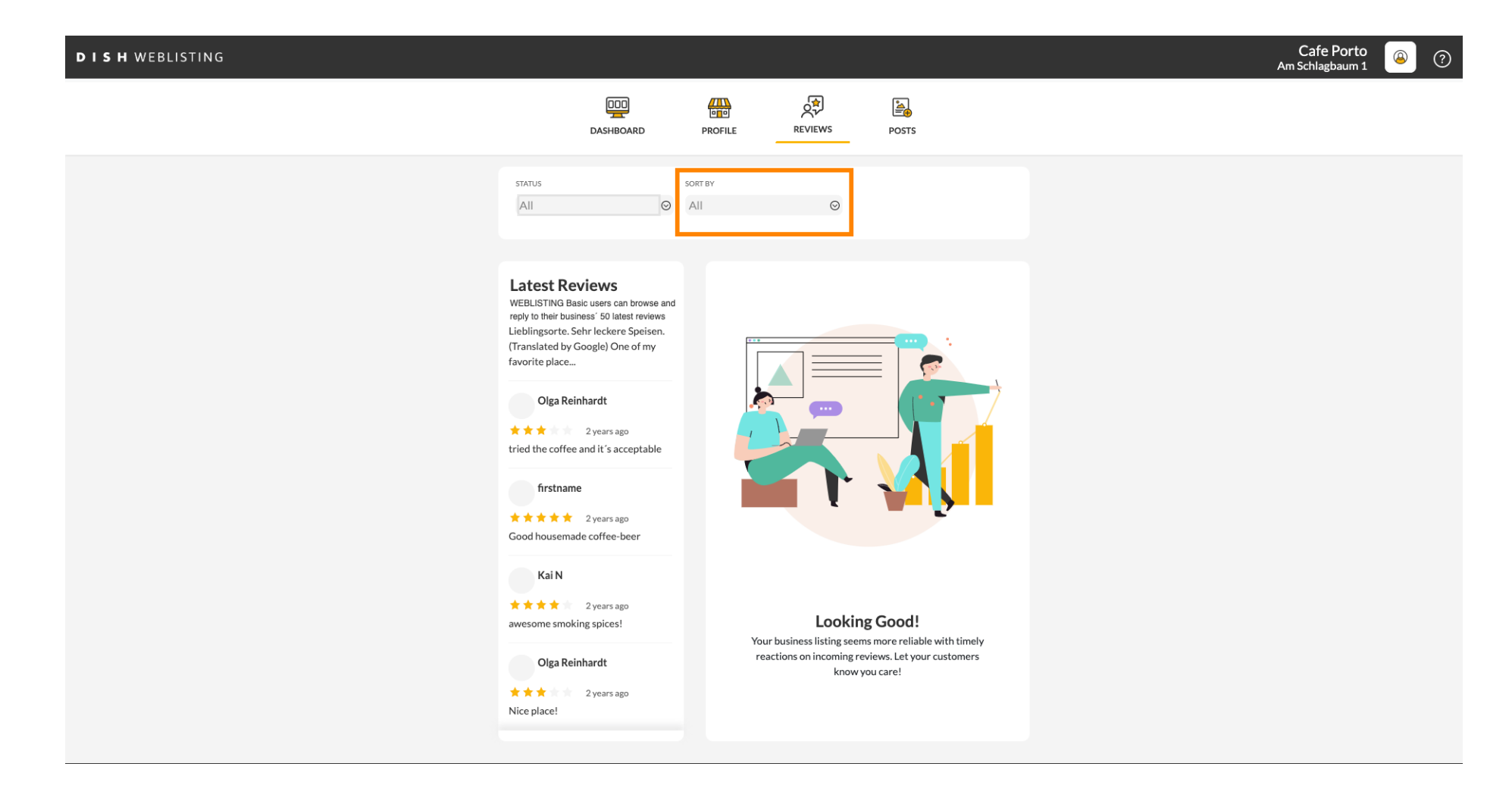

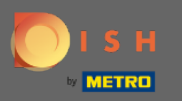

#### Aqui você pode selecionar como as avaliações devem ser classificadas.

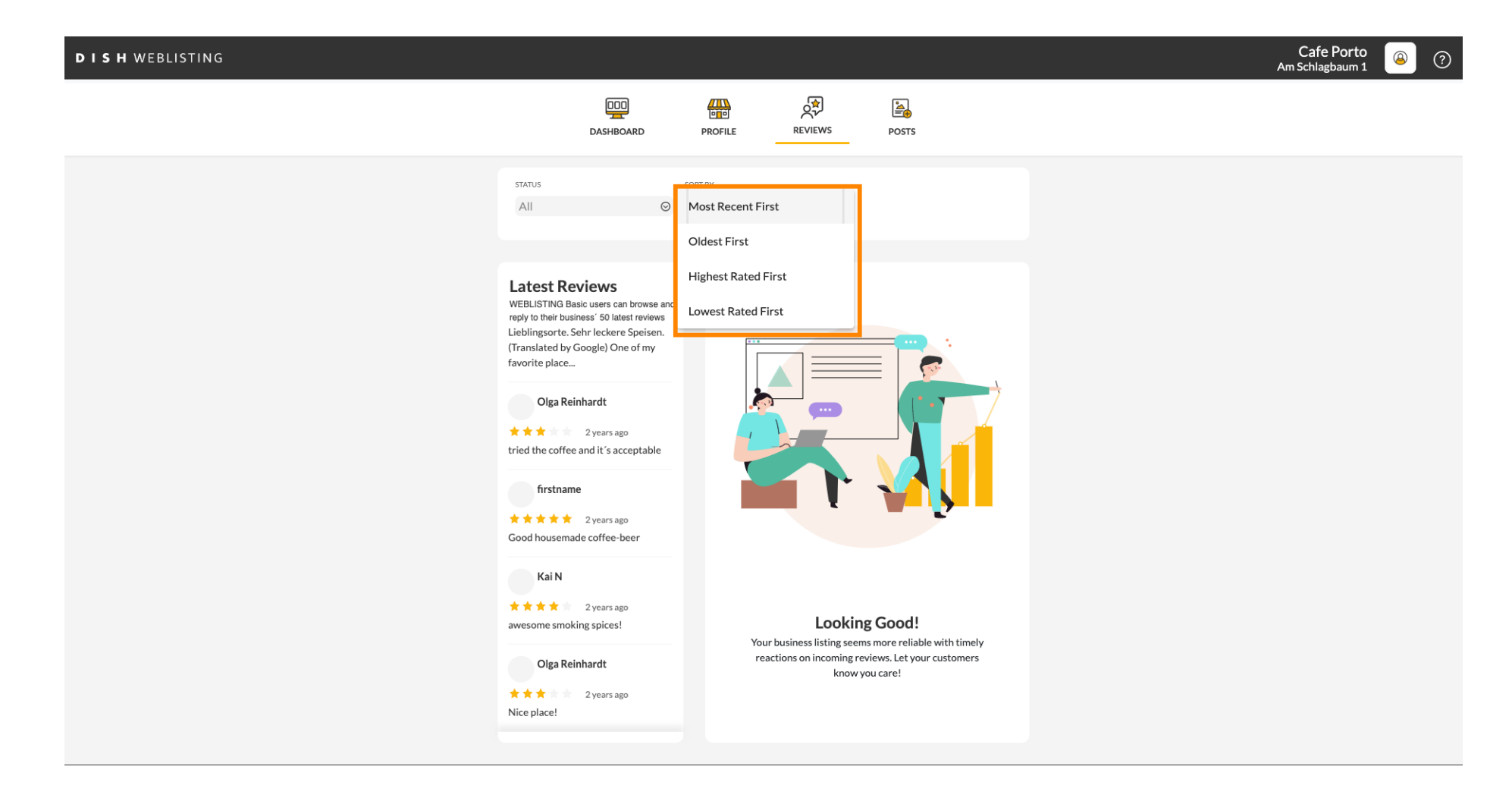

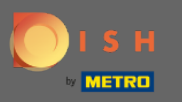

## (i) Aqui você pode ver todos os seus comentários.

| D I S H WEBLISTING |                                                                                                    |                              |                                                                       |       | Cafe Porto<br>Am Schlagbaum 1 | (2) |
|--------------------|----------------------------------------------------------------------------------------------------|------------------------------|-----------------------------------------------------------------------|-------|-------------------------------|-----|
|                    | DOD<br>DASHBOARD                                                                                                    | PROFILE                      | REVIEWS                                                               | Posts |                               |     |
|                    | status<br>All O                                                                                                    | SORT BY<br>Most Recent First | Ø                                                                     |       |                               |     |
|                    | Latest Reviews<br>WEBLISTING Basic users can browse and<br>reply to their business' 50 latest reviews<br>Jordan Klose<br>2 minutes ago<br>A nice place to have a coffee and<br>read a good book or do some light<br>work. by the way, I really like the<br>cold brew<br>daner dirt<br>a year ago<br>Didn't like that ambiance music<br>coffee was kind of cold<br>maek lipe<br>a year ago<br>Interesting place but they need to<br>improve luminosity, it was too dark<br>joan teress<br>a year ago | Your b                       | Looking<br>business listing seems<br>tions on incoming rev<br>know yo | Good! |                               |     |

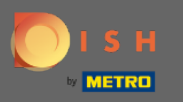

### Clique na avaliação que você gostaria de responder.

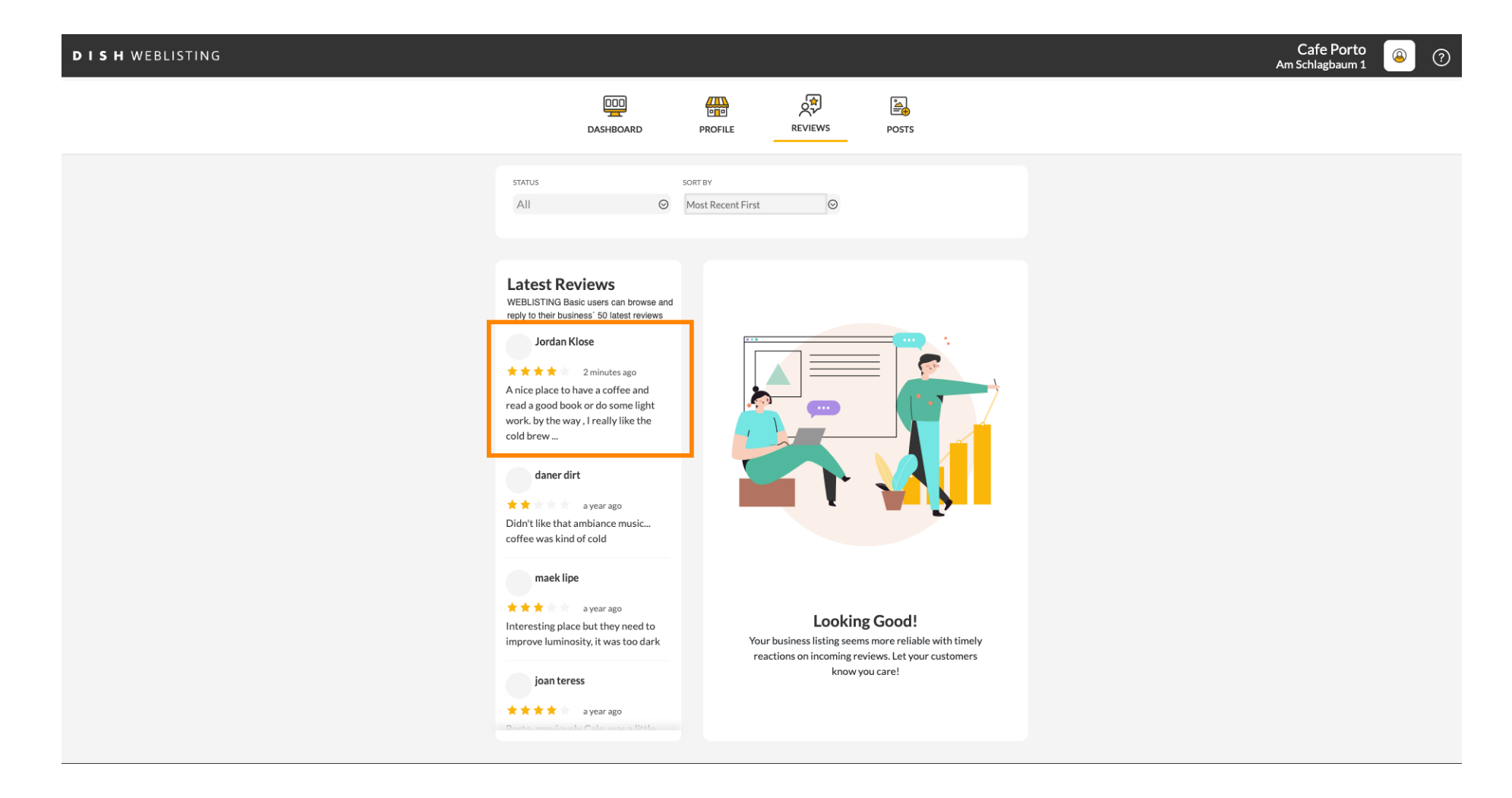

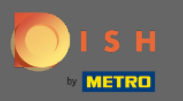

# () Uma janela com os detalhes da revisão será exibida.

| DISH WEBLISTING |                                                                                                    |                                                                                                    |               | Cafe Porto<br>Am Schlagbaum 1 | ( ا |
|-----------------|----------------------------------------------------------------------------------------------------|----------------------------------------------------------------------------------------------------|---------------|-------------------------------|-----|
|                 | DASHBOARD                                                                                                    | PROFILE REVIEWS POSTS                                                                                                    |               |                               |     |
|                 | Latest Reviews<br>WEBLISTING Basic users can browse and<br>reply to their business' 50 latest reviews<br>Jordan Klose<br>2 minutes ago<br>A nice place to have a coffee and<br>read a good book or do some light<br>work. by the way, I really like the<br>cold brew<br>daner dirt<br>a year ago<br>Didn't like that ambiance music<br>coffee was kind of cold<br>maek lipe<br>a year ago<br>Interesting place but they need to<br>improve luminosity, it was too dark | Review Details<br>Jordan Klose<br>2 minutes ago<br>A nice place to have a coffee and read a good book or do<br>work. by the way, I really like the cold brew coffee. | De some light |                               |     |
|                 | joan teress<br>* * * * a year ago<br>Doctor consistent (C - Louise of 1941                                                                                                    | 5 out of 5 possible replies left SUBMIT RE                                                                                                    | EPLY          |                               |     |
|                 | Contacts Term<br>©Ho                                                                                                    | ns of use Data privacy Cookie settings<br>spitality Digital 2020 - All rights reserved                                                                               |               |                               |     |

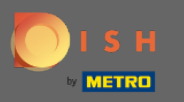

# Clique no campo de texto para digitar sua resposta.

| DISH WEBLISTING |                                                                                                    |                                                                              |                                                   |   | Cafe Porto<br>Am Schlagbaum 1 | <u>@</u> | ? |
|-----------------|----------------------------------------------------------------------------------------------------|------------------------------------------------------------------------------|---------------------------------------------------|---|-------------------------------|----------|---|
|                 | DDD                                                                                                    | PROFILE REVIEWS                                                              | POSTS                                             |   |                               |          |   |
|                 |                                                                                                    |                                                                              |                                                   |   |                               |          |   |
|                 | Latest Reviews<br>WEBLISTING Basic users can browse and<br>reply to their usenses' 50 latest reviews<br>Dordan Klose<br>2 minutes ago<br>A circle place to have a coffee and<br>read ag good book or a o some light<br>work, by the way, I really like the<br>cold brew | Review Details<br>Jordan Klose                                               | ad a good book or do some light sold brew coffee. |   |                               |          |   |
|                 | ★ ★ a year ago<br>Didn't like that ambiance music<br>coffee was kind of cold                                                                                                    |                                                                              |                                                   |   |                               |          |   |
|                 | maek lipe<br>* * * a year ago<br>Interesting place but they need to<br>improve luminosity, it was too dark                                                                                                    |                                                                              |                                                   |   |                               |          |   |
|                 | joan teress<br>* * * * a yearago<br>Dot to provide the Colonger a title                                                                                                    | 5 out of 5 possible replies left this week. ①                                | SUBMIT REPLY                                      | 1 |                               |          |   |
|                 | Contacts Teri<br>©H                                                                                                    | ms of use Data privacy Coo<br>lospitality Digital 2020 - All rights reserved | kie settings                                      |   |                               |          |   |

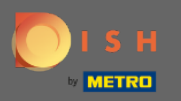

Т

## Clique no campo de texto para digitar sua resposta.

| DISH WEBLISTING |                                                                                                    |                                                                                          |           | Cafe Porto<br>Am Schlagbaum 1 | (2) |
|-----------------|----------------------------------------------------------------------------------------------------|------------------------------------------------------------------------------------------|-----------|-------------------------------|-----|
|                 | DOD                                                                                                    | PROFILE REVIEWS POSTS                                                                    |           |                               |     |
|                 |                                                                                                    |                                                                                          |           |                               |     |
|                 | Latest Reviews<br>WEBLISTING Basic users can browse and<br>reply to their business' 50 latest reviews<br>Jordan Klose<br>★★★ 2 minutes ago<br>A nice place to have a coffee and<br>read a good book or do some light<br>work. by the way, I really like the<br>cold brew                                                                                                    | Review Details<br>Jordan Klose                                                           | Øme light |                               |     |
|                 | daner dirt<br>★ ★ a year ago<br>Didn't like that ambiance music<br>coffee was kind of cold                                                                                                    |                                                                                          |           |                               |     |
|                 | a year ago<br>https://www.ater.ago<br>https://www.ater.ago<br>https://wwww.ater.ago<br>https://www.ater.ago<br>https://www.ater.ago<br>https://www.ater.ago<br>https://www.ater.ago<br>https://www.ater.ago<br>https://www.ater.ago<br>https://wwww.ater.ago<br>https://www.ater.ago<br>https://www.ater.ago<br>https://www.ater.ago<br>https://www.ater.ago<br>https://www.ater.ago<br>https://www.ater.ago<br>https://www.ater.ago<br>https://www.ater.ago<br>https://www.ater.ago<br>https:/ | REPLY                                                                                    |           |                               |     |
|                 | joan teress<br>* * * * a year ago<br>Porta anacionadu Cala war a lista                                                                                                    | 5 out of 5 possible replies left SUBMIT REPL<br>this week. ①                             | ×         |                               |     |
|                 | Contacts Terr<br>©н                                                                                                    | ms of use Data privacy Cookie settings<br>lospitality Digital 2020 - All rights reserved |           |                               |     |

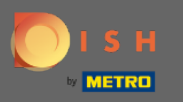

# Clique em ENVIAR RESPOSTA para publicar sua resposta.

| DISH WEBLISTING |                                                                                                    |                                                                                                    |                                               | Cafe Porto<br>Am Schlagbaum 1 | <u>(</u> | ? |
|-----------------|----------------------------------------------------------------------------------------------------|----------------------------------------------------------------------------------------------------|-----------------------------------------------|-------------------------------|----------|---|
|                 | DOD<br>DASHBOARD                                                                                                    | PROFILE REVIEWS                                                                                                    | Posts                                         |                               |          |   |
|                 |                                                                                                    |                                                                                                    |                                               |                               |          |   |
|                 | Latest Reviews<br>Weblesting Basic users can browse and<br>reply to their business' 50 latest reviews<br>Jordan Klose<br>Main and the second second second second second<br>Anice place to have a coffee and<br>read a good book or do some light<br>work. by the way, I really like the<br>cold brew | Review Details<br>Jordan Klose<br>**** 3 minutes ago<br>A nice place to have a coffee and re<br>work. by the way, I really like the c | a good book or do some light old brew coffee. |                               |          |   |
|                 | daner dirt<br>* * or a year ago<br>Didn't like that ambiance music<br>coffee was kind of cold                                                                                                    |                                                                                                    |                                               |                               |          |   |
|                 | maek lipe<br>a year ago<br>Interesting place but they need to<br>improve luminosity, it was too dark                                                                                                    | Dear Jordan,<br>thank you for the review. See<br>Your Cafe Porto Team                                                                 | you soon again !                              |                               |          |   |
|                 | joan teress<br>★★★★★ a year ago<br>Doute and fourth Cate was a tiste                                                                                                    | 5 out of 5 possible replies left this week. ①                                                                                         | SUBMIT REPLY                                  |                               |          |   |
|                 | Contacts Term<br>© Ho                                                                                                    | ns of use Data privacy Cool<br>ospitality Digital 2020 - All rights reserved                                                          | kie settings                                  |                               |          |   |

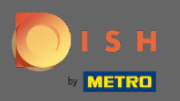

(i)

### É isso, sua resposta ficará visível na página de revisão do google

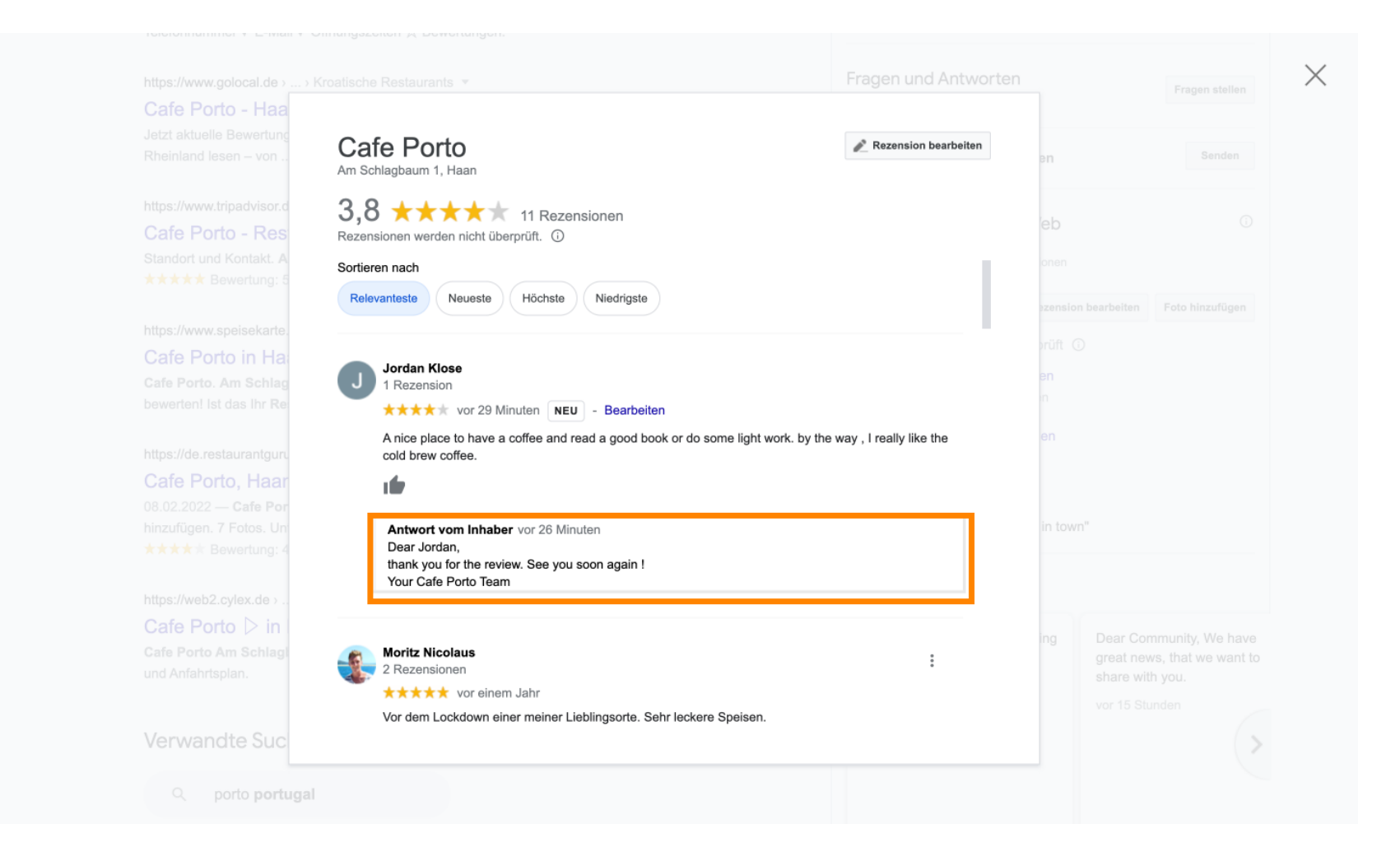

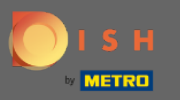

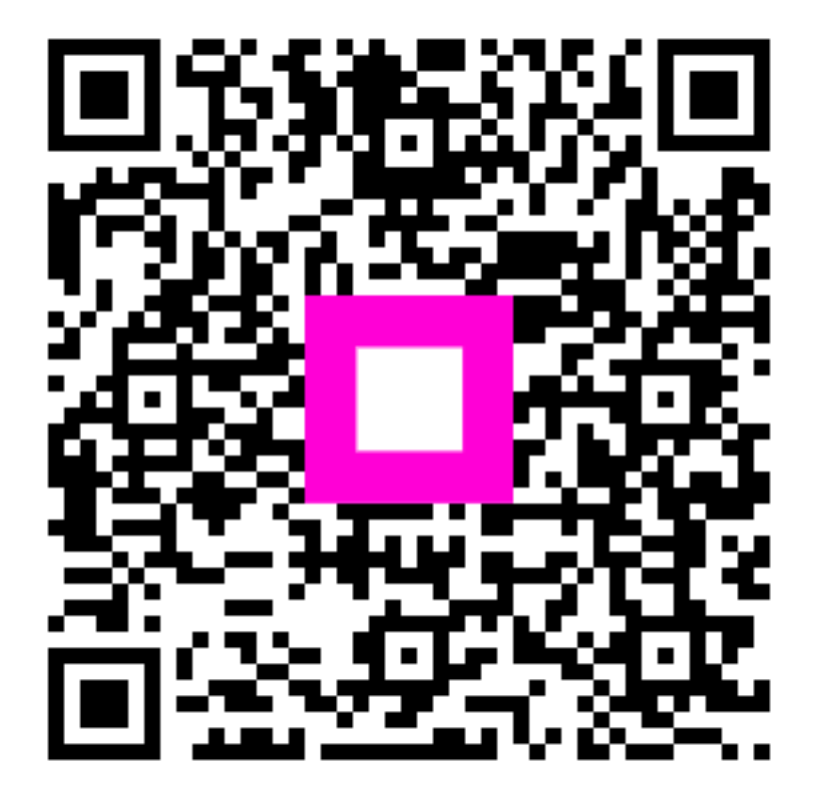

Scan to go to the interactive player